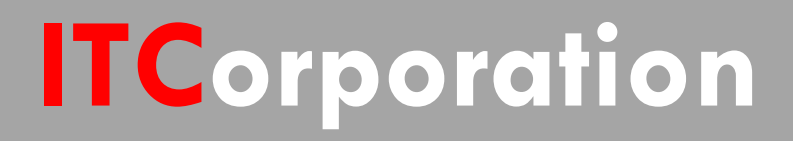

# SecureFirst

Configure VPN sites to pass Microsoft NetBIOS broadcast traffic

KNOWLEDGE DATABASE

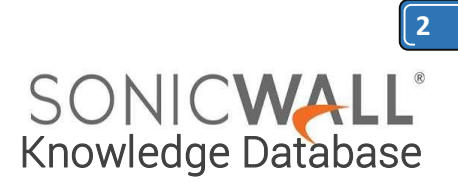

### Configure VPN sites to pass Microsoft NetBIOS broadcast traffic

Some Microsoft networking environments rely heavily on broadcasts to advertise and locate network resources (servers, print devices, etc). By default, SonicWall devices are configured to not pass these Microsoft NetBIOS broadcasts across VPN tunnels. In this article, we will detail how to configure SonicOS to pass these broadcasts across the VPN tunnel bidirectionally. Please note this may increase traffic in some environments.

# Configure both sites to pass Microsoft NetBIOS broadcast traffic:

1. Go to the VPN | Settings page

2. Click on the **Configure** icon next to the VPN policy you previously created.

3. On the pop-up that appears, go to the **Advanced** tab and check the box next to 'Enable Windows Networking (NetBIOS) Broadcast'.

4. When done, click on the '**OK**' button to save and activate the change. For an example, see screenshot below.

| Advanced Settings               |                              |          |
|---------------------------------|------------------------------|----------|
| Advanced Settings               |                              |          |
| Advanced Settings               |                              |          |
| Enable Keep Alive               |                              |          |
|                                 |                              |          |
| Suppress automatic Access R     | ules creation for VPN Policy |          |
| Require authentication of VPF   | N dients by XAUTH            |          |
| Enable Windows Networking       | (NetBIOS) Broadcast          |          |
| Enable Multicast                |                              |          |
| C Apply NAT Policies            |                              |          |
| Management via this SA:         | 🗆 НТТР 🗆 НТТ                 | ps 🗆 ssh |
| User login via this SA:         | 🗆 НТТР 🗖 НТТ                 | PS       |
| Default LAN Gateway (optional): | 0.0.0.0                      |          |
| VPN Policy bound to:            | Zone WAN                     |          |
| eady                            |                              |          |
| OK                              | Cancel                       | Help     |
|                                 |                              |          |

1. Then, go to the 'Network | IP Helper' page.

2. Check the box next to 'Enable IP Helper'

3. Make sure the box next to '**Enable DHCP Support**' is unchecked (unless you are using this feature)

4. Check the box next to **NetBIOS** (in older versions this option would be called **'Enable NetBIOS Support**').

You will notice that there will be an autocreated **IP Helper Policy** listed as a result of the previous step's configuration. When done, click on the **Apply** button in the upper-right-handcorner to save and activate the change.

| POIRTES |                |              |                     |         |        |              |  |  |  |
|---------|----------------|--------------|---------------------|---------|--------|--------------|--|--|--|
| Г       | Relay Protocol | Source       | Destination         | Comment | Enable | Configure    |  |  |  |
| E       | NetBIO5        | LAN Subriets | Remote Site Network | ø       |        | <b>a</b> 200 |  |  |  |
|         | Add            | Delete       | ]                   |         |        |              |  |  |  |

#### How to Test:

From a host behind one of the SonicWalls, ping a host on the other side of the VPN by it's NetBIOS name. Before testing make sure the host you are trying from and the host being accessed has NetBIOS enabled in their NIC.

# RESOLUTION FOR SONICOS 6.5 AND LATER

SonicOS 6.5 was released September 2017. This release includes significant user interface changes and many new features that are different from the SonicOS 6.2 and earlier firmware. The below resolution is for customers using SonicOS 6.5 and later firmware.

# Configure both sites to pass Microsoft NetBIOS broadcast traffic:

- 1. Go to the Manage tab.
- 2. Click VPN | Base Settings.

3. Click on the **Configure** icon next to the VPN policy you previously created.

4. On the pop-up that appears, go to the **Advanced** tab and check the box next to 'Enable Windows Networking (NetBIOS) Broadcast'

> Calle 146 #7-64. Bogotá D.C. Colombia +57 1 466 0599 / +57 315 786 8258 sales@itclatam.com / tss@itclatam.com REV 1.01

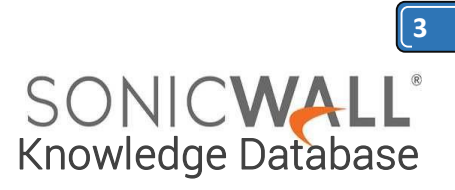

5. When done, click on the '**OK**' button to save and activate the change. For example, see screenshot below.

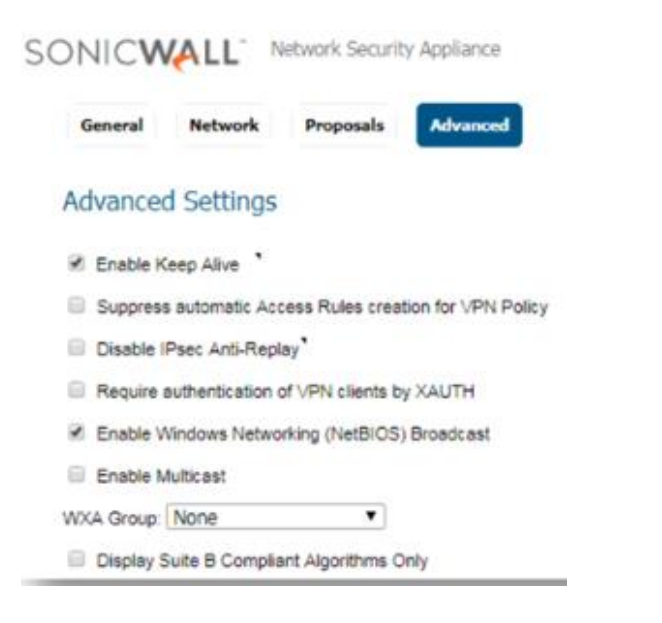

- 6. Then, go to the **Network | IP Helper** page.
- 7. Check the box next to **Enable IP Helper**.
- 8. Make sure the box next to **Enable DHCP Support** is unchecked (unless you are using this feature)
- 9. Check the box next to **NetBIOS** (in older versions this option would be called **'Enable NetBIOS Support**').

| SO                                       | NIC <b>WALL</b>                 | Netwo  | k Security Appliano                   | MONETOR  | INVESTIGA | TE NVINGE | Óritok cov | FIGURATION    |           |                 |                |        |
|------------------------------------------|---------------------------------|--------|---------------------------------------|----------|-----------|-----------|------------|---------------|-----------|-----------------|----------------|--------|
| Polici<br>Rules<br>Object                | es<br><b>i</b><br>da<br>m Setup | -<br>1 | P Helper Settin<br>K Enable IP Helper | ngs<br>] |           |           |            |               |           |                 |                |        |
| <ul> <li>Appli</li> <li>Users</li> </ul> | ance                            | R      | elay Protocols                        |          |           |           |            |               |           | De              | 16 3           | 10 7   |
| a Netwo                                  | ork.<br>Is-faces                |        | ADD                                   |          |           |           |            |               |           |                 |                |        |
| Po<br>Fai                                | Active & Load Balancing         |        | Name                                  | Put      | Put       | Rev       | Protocol   | Timeout(secs) | Made      | Hulticast 3P    | IP Translation | Enable |
| 2e                                       |                                 |        | DHOP                                  | ø        | 68        |           | UDP        | 30            | Broadcast | 6868            | •              | 8      |
| 10                                       | AN Translation                  |        | NetBOOS                               | 138      | 137       |           | UDP .      | 40            | Broadcast | 6.0.00          | •              | 8      |
| DR                                       | 6 Prov                          |        | DAS                                   | \$3      | -         |           | UDP .      | 30            | Browlast  | 8868            | 0              | 0      |
| Ra                                       | uting                           |        | 724                                   | 37       | -         |           | LOP        | 30            | Broadcast | 60.60           | •              | 0      |
| -                                        | program Decompy                 |        | WOL.                                  | 7        | 9         | •         | UDP .      | 16/A          | Browkard  | 10.00           | 0              | 0      |
| MA.                                      | CO ME-god                       |        | -dNL (Barjeur)                        | 6363     | -         | •         | LCP        | 8jA           | Multicast | 224.0.0.261     | •              | 0      |
| 04                                       | O Sever                         |        | 550P (DUNA)                           | 1900     | 2901      | •         | UDP        | N/A           | Both      | 239.255.255.250 |                | 0      |
| the<br>Dy                                | do Proxy<br>namic DNS           |        | ADD                                   |          |           |           |            |               |           |                 |                |        |

You will notice that there will be an autocreated **IP Helper Policy** listed as a result of the previous step's configuration. When done, click on the **Apply** button in the upper-right-handcorner to save and activate the change.

| Policies       |           |                  |         | Itens : | to 1 ( | of 1) == = = |
|----------------|-----------|------------------|---------|---------|--------|--------------|
| ADD DELETE     |           |                  |         |         |        |              |
| Ralay Protocol | Source    | Destination      | Comment |         | Enable | Configure    |
| Section 5      | X0 Subnet | lphPolog0#Auto_0 | ø       |         |        | 60           |
| ADD DELETE     |           |                  |         |         |        |              |

#### How to Test:

From a host behind one of the SonicWalls, ping a host on the other side of the VPN by it's NetBIOS name. Before testing make sure the host you are trying from and the host being accessed has NetBIOS enabled in their NIC.

ITCorporation<sup>®</sup> Visit our Website: www.itclatam. com Calle 146 #7-64. Bogotá D.C. Colombia +57 1 466 0599 / +57 315 786 8258 sales@itclatam.com / tss@itclatam.com REV 1.01